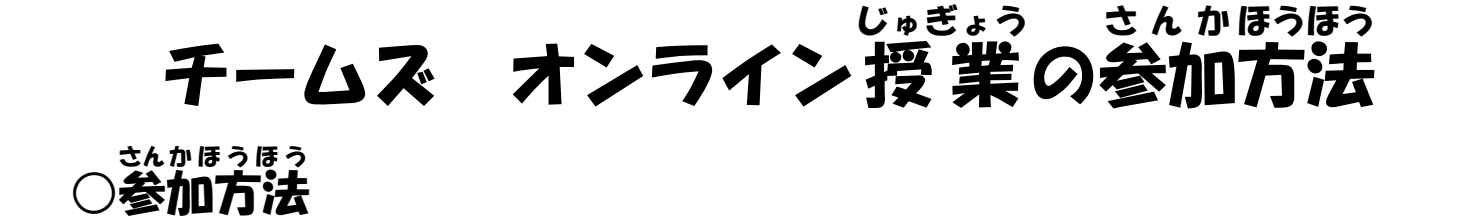

洗料、かいき、じるんの 先生が会議を始めると、自分のクラスのチームの「投稿」に書い枠で "General" で会議中 [参加]というアイコンが出ます。そこをクリックして参加します。

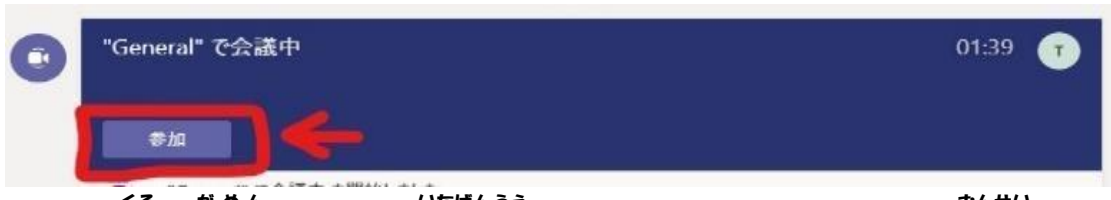

参加を押したら黒い画面になり、一番上にある[コンピューターの音声]を 難ない 選択して、マイクのマークはオフにします。その後、[今すぐ参加]をクリ ックするとオンライン会議に参加できます。

○参加したら

カメラはオン、

マイクはオフが基本です。

着上にあるマークで確認ができます。 発生からの指示があるときはそれに したがってください。

発言したいときには、上部にある手と顔の マークもしくは手のマークから挙手マークを とします。洗些が手のマークを確認したら

マイクをオンにして会話をしてください。

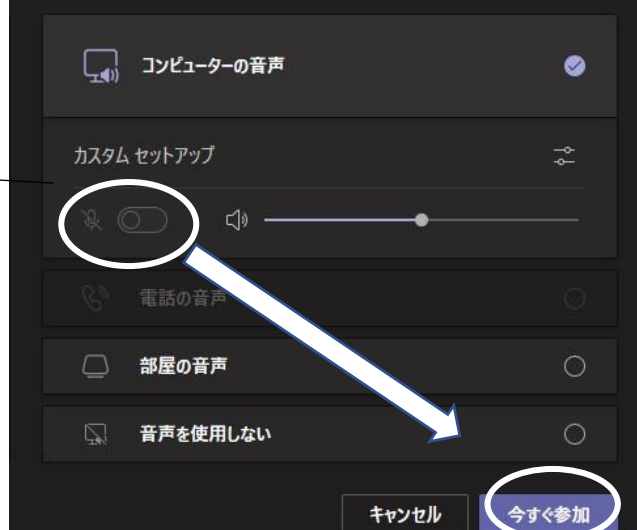

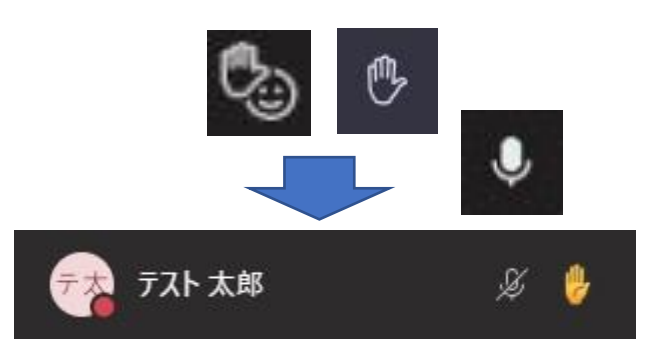